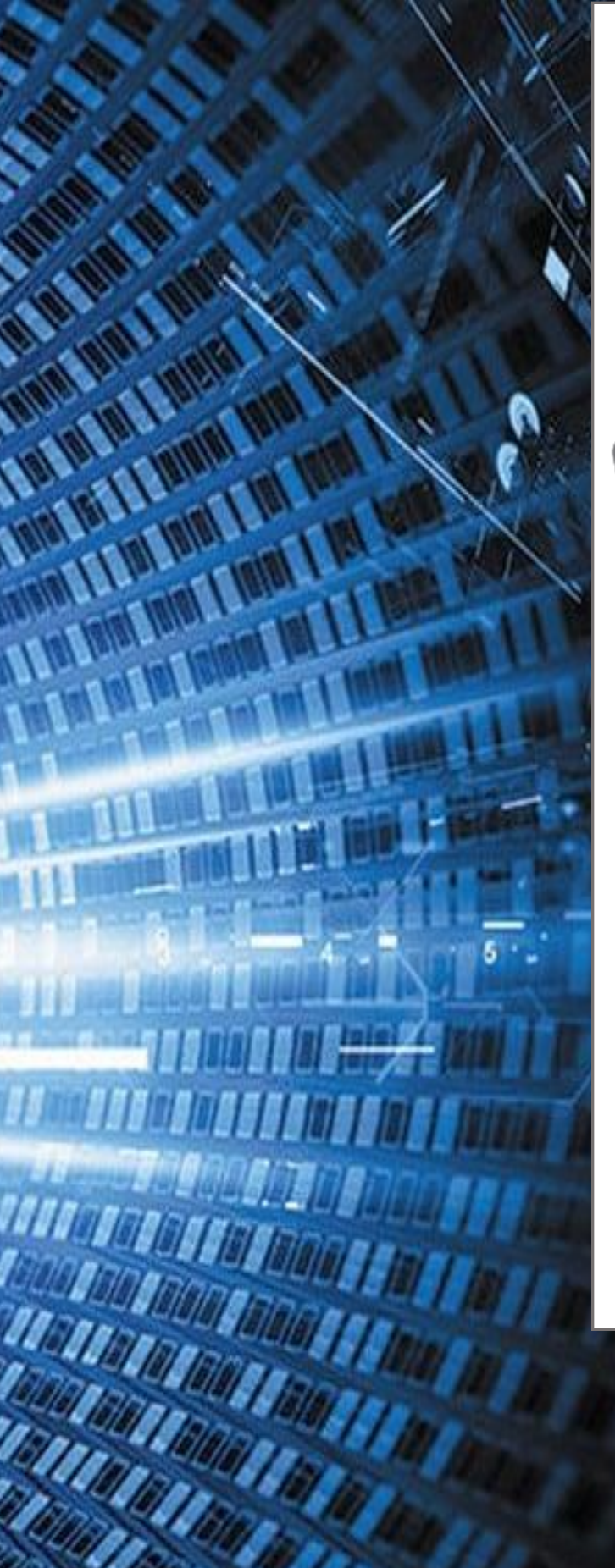

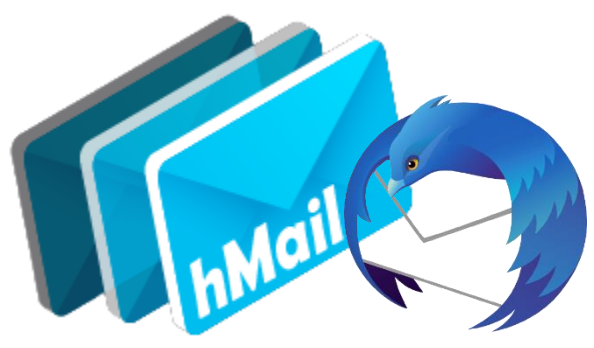

# hMailserver avec Thunderbird pour domaine

Installation et configuration d'hMailserver sur Windows Server pour un domaine, et test entre 2 ordinateurs

**EHRET Louis** 

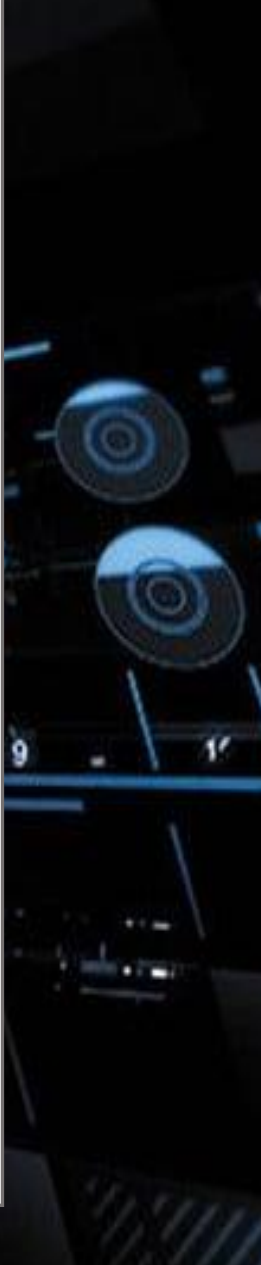

| Ta | ble des matières                                |    |
|----|-------------------------------------------------|----|
| 1. | Configuration des postes                        | 2  |
| 2. | Installation du serveur de messagerie           | 3  |
| 3. | Installation du framework 3.0                   | 5  |
| 4. | Configuration de hmailserver                    | 6  |
| 5. | Déploiement de Thunderbird (messagerie) par GPO | 8  |
| 3  | 3.1 Créer un espace en ligne                    | 8  |
| 3  | 3.2 GPO de Thunderbird                          | 10 |
| 3  | 3.3 Appliquer la GPO à sec-civile.lan           | 12 |
| 6. | Ajouter dans le DNS le serveur de Messagerie    | 13 |

## 1. Configuration des postes

hMailserver va être installé sur un serveur Windows, le SECCIV-SRVW01 car plus simple à administrer que sur un serveur à part.

| ame.                                                                          | Туре                                                                                                    | External Connection                                                                                                    | Host Connection           | DHCP        | Subnet Address                                               |
|-------------------------------------------------------------------------------|----------------------------------------------------------------------------------------------------|----------------------------------------------------------------------------------------------------|---------------------------|-------------|--------------------------------------------------------------|
| Mnet0                                                                         | NAT                                                                                                    | NAT                                                                                                    | Connected                 | Enabled     | 192.168.10.0                                                 |
| Mnet1                                                                         | Custom                                                                                                    | -                                                                                                    | -                         |             | 192.168.100.0                                                |
| Mnet2                                                                         | Custom                                                                                                    | •                                                                                                    | -                         |             | 192.168.200.0                                                |
| Mnet3                                                                         | Bridged                                                                                                    | Intel(R) Wi-Fi 6 AX200 160MHz                                                                                                    | -                         | -           | •                                                            |
|                                                                               |                                                                                                    |                                                                                                    |                           |             |                                                              |
|                                                                               |                                                                                                    | Ad                                                                                                    | d Network                 | Remove Netw | rork Rename Network                                          |
| VMnet Information                                                             |                                                                                                    |                                                                                                    |                           |             |                                                              |
| Mnet Inf                                                                      | ormation                                                                                                    |                                                                                                    |                           |             |                                                              |
| Mnet Inf                                                                      | ormation<br>d (connect \                                                                                      | /Ms directly to the external networ                                                                                                    | k)                        |             |                                                              |
| Mnet Inf<br>Bridge<br>Bridge                                                  | ormation<br>:d (connect \<br>ed to:                                                                           | 'Ms directly to the external networ                                                                                                    | k)                        |             | <ul> <li>Automatic Settings</li> </ul>                       |
| Mnet Inf<br>Bridge<br>Bridge                                                  | ormation<br>d (connect \<br>ed to:<br>shared host's                                                           | Ms directly to the external networ<br>s IP address with VMs)                                                                                                    | k)                        |             | Automatic Settings                                           |
| Mnet Inf<br>Bridge<br>Bridge<br>NAT (:<br>Host-C                              | ormation<br>ed (connect \<br>ed to:<br>shared host's<br>only (connec                                          | Ms directly to the external networ<br>s IP address with VMs)<br>t VMs internally in a private networ                                                                                                    | k)<br>K)                  |             | Automatic Settings                                           |
| Mnet Inf<br>Bridge<br>Bridge<br>NAT (<br>Host-c                               | ormation<br>ed (connect \<br>ed to:<br>shared host's<br>only (connec<br>ect a host vir                        | Ms directly to the external networ<br>s IP address with VMs)<br>t VMs internally in a private network<br>tual adapter to this network                                                                       | k)<br>K)                  |             | Automatic Settings                                           |
| Mnet Inf<br>Bridge<br>Bridge<br>NAT (<br>Host-c<br>Host-c                     | ormation<br>ed (connect \<br>ed to:<br>shared host's<br>only (connec<br>ect a host vir<br>virtual adapt       | Ms directly to the external networ<br>s IP address with VMs)<br>t VMs internally in a private networ<br>tual adapter to this network<br>er name: VMware Network Adapte                                      | k)<br>k)                  | ,<br>       | <ul> <li>Automatic Settings</li> <li>NAT Settings</li> </ul> |
| Mnet Inf<br>Bridge<br>Dridge<br>NAT (;<br>Host-c<br>Conne<br>Host ;<br>Use lo | ormation<br>ed (connect V<br>shared host's<br>only (connec<br>ect a host vir<br>virtual adapt<br>cal DHCP ser | Ms directly to the external networ<br>IP address with VMs)<br>t VMs internally in a private networ<br>tual adapter to this network<br>er name: VMware Network Adapte<br>vice to distribute IP address to VM | k)<br>k)<br>r VMnet1<br>s |             | Automatic Settings<br>NAT Settings<br>DHCP Settings          |

J'utilise pour les 2 serveurs la carte VMNET1, qui est une carte Host-Only avec 192.168.100.0 comme adresse. Elle correspond dans une infrastructure à une carte du réseau LAN par exemple.

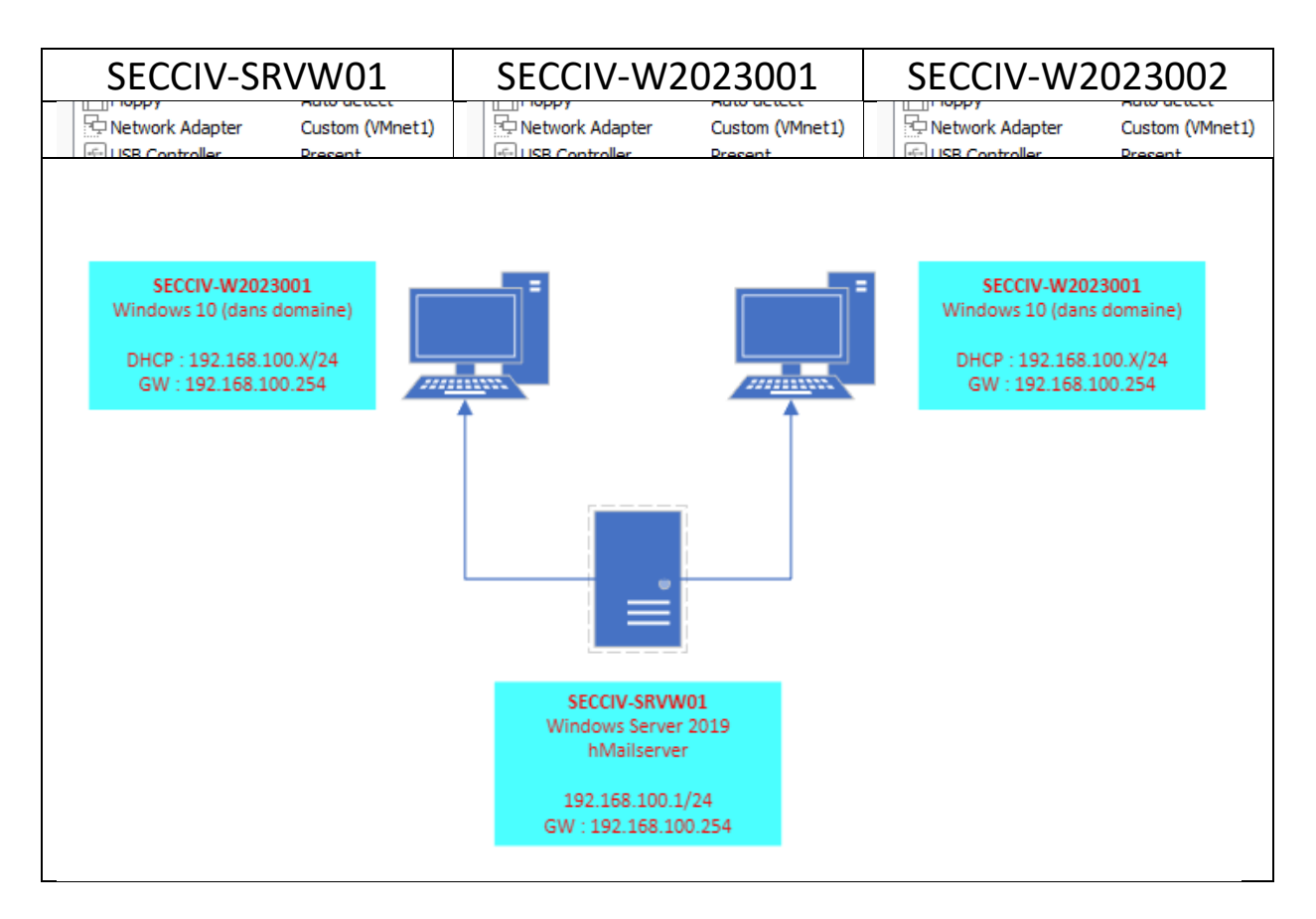

Page 2 | 18

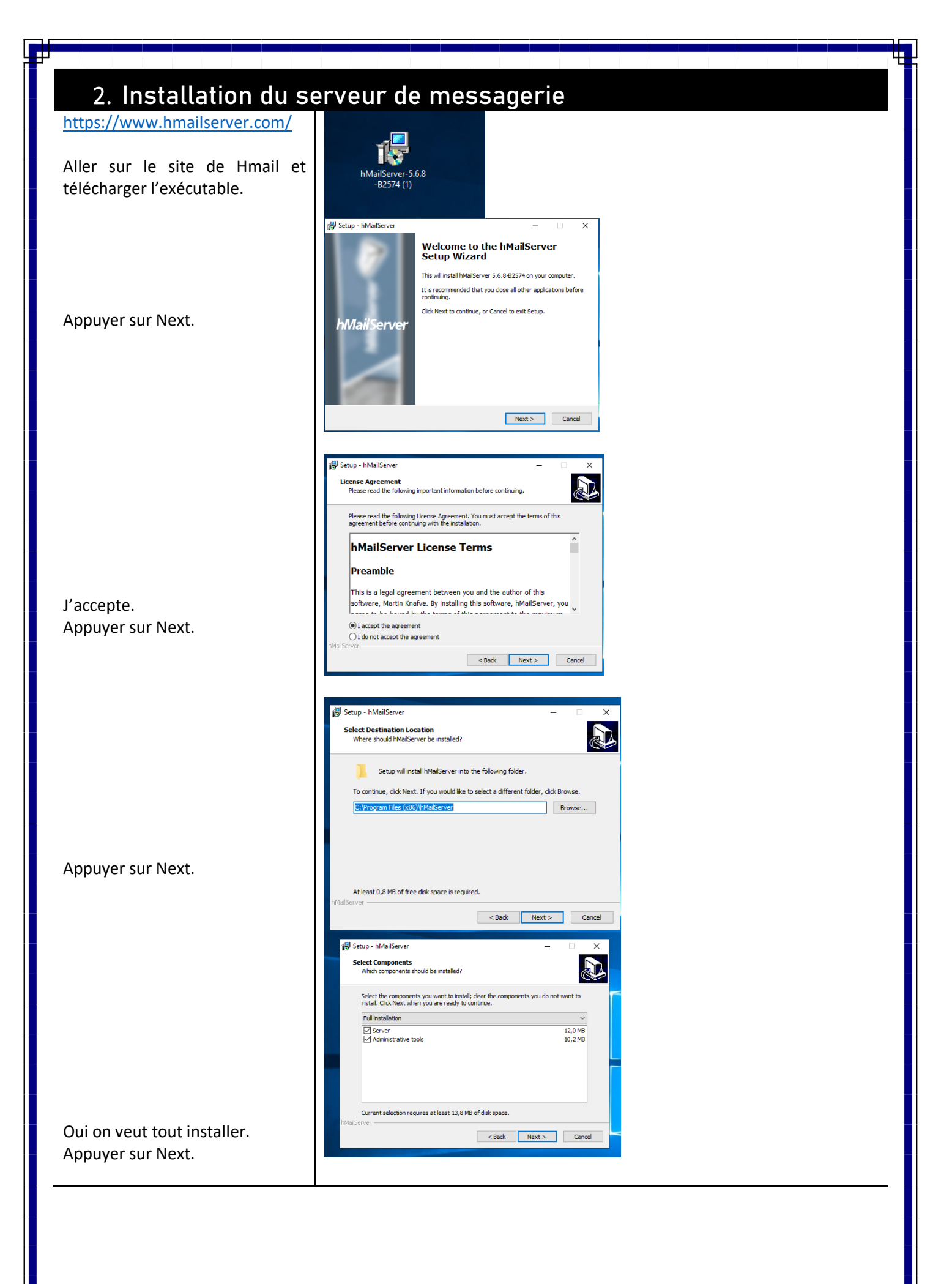

Page 3 | 18

| <del>1</del>                                                                              | hMailserver avec Thunderbird pour domaine   EHRET Louis                                                                                                    |
|-------------------------------------------------------------------------------------------|----------------------------------------------------------------------------------------------------|
| Appuyer sur Next.                                                                         | Statup - MulliServer   Catch database server type   Database type   (e) use built in database engine (Microsoft SQ, Compect)   () use external database engine (Microsoft SQ, Compect)   () use external database engine (Microsoft SQ, Compect)                                                                                                    |
| Appuyer sur Next                                                                          | Don't create a Start Menu folder<br>MHalServer<br>< Back Next > Cancel                                                                                                    |
| Taper un mot de passe pour<br>notre hmail serveur a la<br>connexion.<br>Appuyer sur Next. | Setup - hMailServer   MMailServer Security Specify main password  The installation program will now create a hMailServer user with administration rights. Password:  Confirm password:  Confirm password:  Confirm password:  Confirm password:  Confirm password:  Confirm password:  Confirm password:  Confirm password:  Confirm password:  Confirm password: Confirm password: |
| Appuyer sur install pour finaliser<br>l'installation                                      | VetaBorrer          Statup: NutaBorrer          Statup: NutaBorrer          Statup: Statup: NutaBorrer on your compute:          Cited Instation control with the installation, or did. Bad. If you want to review or          Description:          VetaBorrer          Statup: NutaBorrer          Statup: NutaBorrer          VetaBorrer          Statup: NutaBorrer          VetaBorrer          VetaBorrer                                                                                                    |

Page 4 | 18

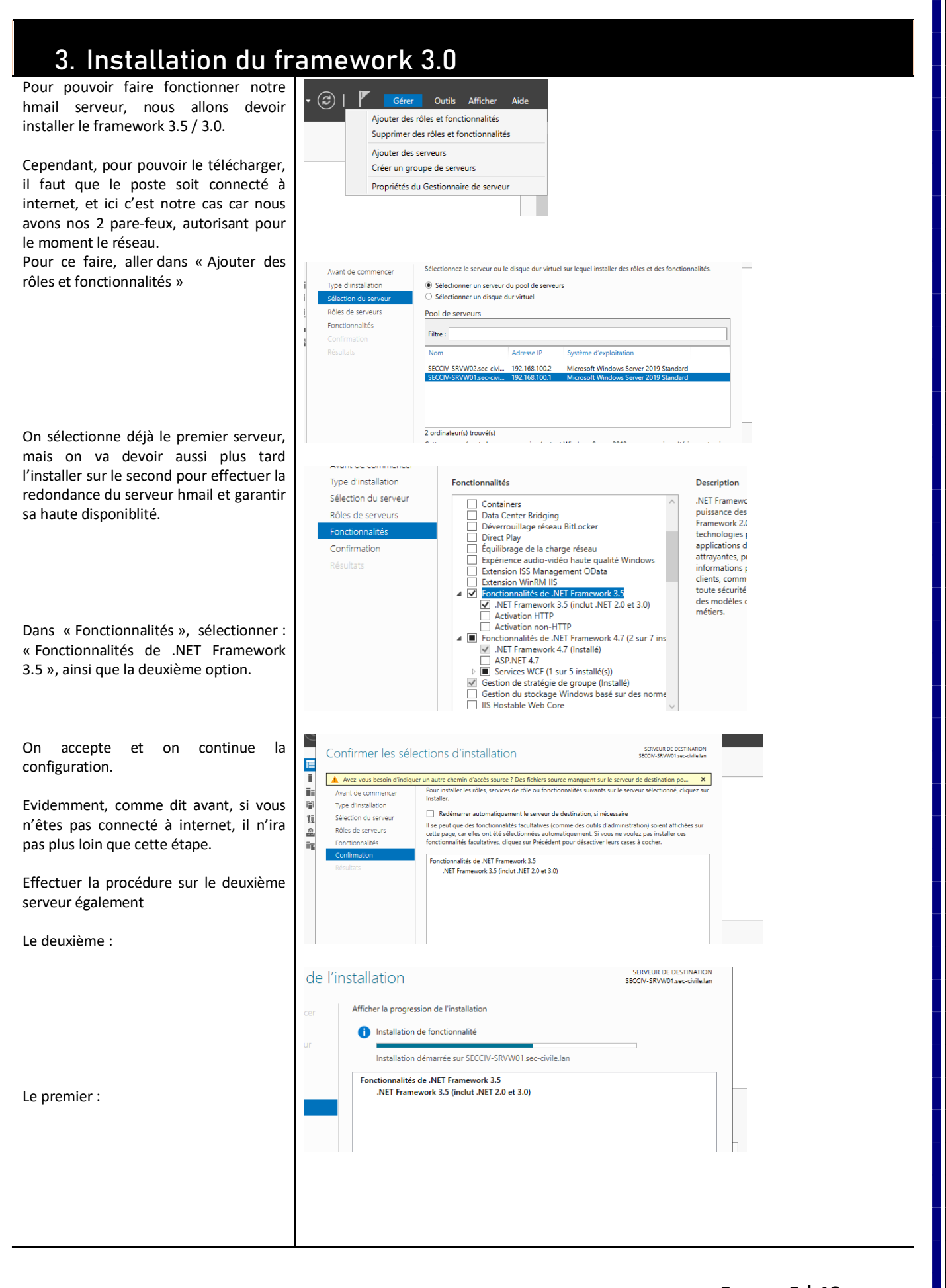

Page 5|18

| Notre installation a fonctionné. Nous avons installé hmail server administrator. Pour donner suite à l'installation de bries estimatione database setup pour une utilisation plus complexe, dous mailserver administrator. Nous nous allons utiliser hmailserver                                                                                                    |                                                                          | De même pour le deuxième serveur                                                                                                    | - 🗆 X                        |  |
|----------------------------------------------------------------------------------------------------|--------------------------------------------------------------------------|----------------------------------------------------------------------------------------------------|------------------------------|--|
| Iotre installation a fonctionné. Nous vons installé hmail serveur dministrator.          Our donner suite à l'installation de mail.server administrator.         Our donner suite à l'installation de mail.server administrator.         Nous nous allons utiliser hmailserver                                                                                                    |                                                                          | Tab. Progression de l'installation                                                                                                    | SERVEUR DE DESTINATION       |  |
| Aotre installation a fonctionné. Nous<br>vons installé hmail serveu<br>dministrator.                                                                                                    |                                                                          | Ser                                                                                                    | SECCIV-SRVW02.sec-civile.lan |  |
| Hotre installation a fonctionné. Nous vons installé hmail serveur dministrator.          Four de server database setup pour une tilisation plus complexe, ou mailserver administrator.       Step - MailServer Database Setup time test setup.         Hours avons álons utiliser hmailserver       Meilleur résultat                                                                                                    |                                                                          | AD Type d'Installation () Installation de fonctionnalité                                                                              | : à jour :                   |  |
| Iotre installation a fonctionné. Nous vons installé hmail serveur dministrator.       Setup - MailServer       Completing the MailServer setup       Stap bas fonded reading MailServer setup         our donner suite à l'installation de mail, nous avons désormais 2 packages ui sont apparus sur notre serveur, mailserver database setup pour une tilisation plus complexe, ou mailserver administrator.       Meilleur résultat         Nous nous allons utiliser hmailserver       Meilleur résultat |                                                                          | DH Sélection du serveur DN Rôles de serveurs Installation démarrée sur SECCIV-SRVW02.sec-civile.Jan                                   |                              |  |
| Lotre installation a fonctionné. Nous omisitation de mail, nous avons désormais 2 packages ui sont apparus sur notre serveur, mailserver database setup pour une tilisation plus complexe, out mailserver administrator.                                                                                                    |                                                                          | Ser Fonctionnalités<br>Confirmation<br>Résultats Fonctionnalités de .NET Framework 3.5<br>.NET Framework 3.5 (inclut .NET 2.0 et 3.0) | s<br>nforcée c               |  |
| Abtre installation a fonctionné. Nous<br>vons installé hmail serveur<br>dministrator.<br>Pour donner suite à l'installation de<br>mail, nous avons désormais 2 packages<br>jui sont apparus sur notre serveur,<br>mailserver database setup pour une<br>trilisation plus complexe, ou<br>mailserver administrator.<br>Nous nous allons utiliser hmailserver                                                                                                    |                                                                          | B<br>Setup - hMailServer –<br>Completing the hMailServer Se<br>Wizard                                                                 | ×<br>tup                     |  |
| Avons installé hmail serveur<br>administrator.<br>Pour donner suite à l'installation de<br>amail, nous avons désormais 2 packages<br>qui sont apparus sur notre serveur,<br>amailserver database setup pour une<br>utilisation plus complexe, ou<br>amailserver administrator.<br>Nous nous allons utiliser hmailserver                                                                                                    | Notre installation a fonctionné. Nous                                    | Setup has fnished installing hMailServer on your comput<br>The application may be launched by selecting the installe<br>icons.        | er.<br>kd                    |  |
| Administrator.<br>Pour donner suite à l'installation de<br>amail, nous avons désormais 2 packages<br>qui sont apparus sur notre serveur,<br>amailserver database setup pour une<br>atilisation plus complexe, ou<br>amailserver administrator.<br>Nous nous allons utiliser hmailserver                                                                                                    | vons installé hmail serveur                                              | Click Finish to exit Setup.                                                                                                    |                              |  |
| hmail, nous avons désormais 2 packages<br>qui sont apparus sur notre serveur,<br>hmailserver database setup pour une<br>utilisation plus complexe, ou<br>hmailserver administrator.<br>Nous nous allons utiliser hmailserver                                                                                                    | our donner suite à l'installation de                                     | hMailServer                                                                                                    |                              |  |
| Application de bureau                                                                                                    | mail, nous avons désormais 2 packages                                    | 1000                                                                                                    |                              |  |
| Application plus complexe, ou<br>Meilleur résultat<br>Meilleur résultat<br>Meilleur résultat<br>Meilleur résultat<br>Meilleur résultat                                                                                                    | ui sont apparus sur notre serveur,<br>mailserver database setup pour une | Finish                                                                                                    |                              |  |
| Nous nous allons utiliser hmailserver                                                                                                    | itilisation plus complexe, ou mailserver administrator.                  | Meilleur résultat                                                                                                    |                              |  |
|                                                                                                    | lous nous allons utiliser hmailserver                                    | hMailServer Database Setup<br>Application de bureau                                                                                   |                              |  |
| dministator. Cliquer dessus. Applications                                                                                                    | dministator. Cliquer dessus.                                             | Applications                                                                                                    |                              |  |

## 4. Configuration de hmailserver

|                                                                                                    | Connect – 🗆 X                                                               |
|----------------------------------------------------------------------------------------------------|-----------------------------------------------------------------------------|
| Voici l'écran de connexion principale de<br>hmail, nous allons utiliser le localhost et<br>l'username par défaut administator pour<br>nous connecter. | Host name hMallServer Usemame Add<br>localhost Administrator Edit<br>Remove |
| On peut très bien en créer d'autres pour<br>d'autres utilisations.                                                                                    | Automatically connect on start-up                                           |
|                                                                                                    | Connect Cancel                                                              |
|                                                                                                    |                                                                             |
| Indiquer le mot de passe administrateur.                                                                                                    | Host name hMalServer Usemame Add localhost Administrator Edit Edit          |
|                                                                                                    | Please enter the hMailServer password. What is this? Remove                 |
| Puis « OK »                                                                                                    |                                                                             |
|                                                                                                    | OK Cancel                                                                   |
|                                                                                                    | Automatically connect on start-up                                           |
|                                                                                                    | Connect Cancel                                                              |
|                                                                                                    |                                                                             |
|                                                                                                    |                                                                             |
|                                                                                                    |                                                                             |
|                                                                                                    |                                                                             |

4

|                                                             | 👼 hMailServer Administrator - [localhost] — 🗆 X                         |
|-------------------------------------------------------------|-------------------------------------------------------------------------|
| Nous voici sur la page principale de hmail,                 | File Help                                                               |
| celle ou on peut configurer le serveur de                   | Satus     Domains     Getting started                                   |
| messagerie, en mode administrateur.                         | Hules<br>⊕ ∯ Settings Add domain<br>Q 3- Uhlee                          |
|                                                             |                                                                         |
| C'ast là que débute les configurations et                   |                                                                         |
| C'est la que debute les configurations et                   |                                                                         |
| Thistallation du service.                                   |                                                                         |
|                                                             |                                                                         |
|                                                             |                                                                         |
|                                                             |                                                                         |
|                                                             |                                                                         |
| Déjà pour commencer, nous allons aller dans                 |                                                                         |
| « Domains » et renseigner le domaine de                     |                                                                         |
| automatiquement)                                            | Hep                                                                     |
| automatiquement)                                            | Ext                                                                     |
| Indiquer « sec-civile.lan ».                                |                                                                         |
| -                                                           | hMailServer Administrator - [localhost]                                 |
|                                                             | File Help                                                               |
|                                                             | Velcome<br>0 Satus                                                      |
| Une fois renseigné, on peut avoir accès aux                 | General Names Signature Limits DKIM Signing Advanced     Rules          |
| comptes de messagerie (pour nous connecter                  | ⊕ ≸ Settings         Domain           ⊕ Publities         seccivile Jan |
| on verra plus tard), les allas, et la liste de distribution | ☑ Enabled                                                               |
| also button.                                                |                                                                         |
| Ce qui nous intéresse ici, c'est d'aiouter des              |                                                                         |
| comptes d'utilisateur directement lier à                    | 🗄 🏈 Domains                                                             |
| notre AD pour ne pas les créer 2 fois et                    | 🗐 🗐 sec-civile.lan                                                      |
| automatiser la tâche !!                                     |                                                                         |
|                                                             |                                                                         |
|                                                             |                                                                         |
|                                                             |                                                                         |
| Pour ce faire, clic droit puis «Add AD                      |                                                                         |
| Account » pour ajouter un compte                            |                                                                         |
| directement de l'AD.                                        |                                                                         |
|                                                             | Accounts                                                                |
|                                                             | Aliase Add                                                              |
| Sélectionner le domaine « ses sivile lan »                  | Add AD account                                                          |
| Selectionnel le domaine, « sec-civile.ian »                 | Rules                                                                   |
| Et puis sélectionner les comptes, ici pour le               | Active Directory accounts – 🗆 🗙                                         |
| bien du projet, nous allons utiliser un compte              | S Demoin:                                                               |
| utilisateur simple et non un identifiant                    |                                                                         |
| administrateur pour renforcer le test                       | sec-civile Jan                                                          |
| d'intégration du service.                                   | Accounts:                                                               |
| lci un compte test « ehretlouis » faire OK                  | Address                                                                 |
|                                                             | Invité                                                                  |
| Rappel: c'est un compte qui a été                           | SECCIV-SRVW01                                                           |
| préalablement créé sur l'AD, avec si on veut                | krbtgt                                                                  |
| une description, poste, bureau, permissions,                | SECCIV-SRVW02\$                                                         |
| roles, etc                                                  | ehretiouis                                                              |
|                                                             | menespierre                                                             |
|                                                             |                                                                         |
| Voilà, là il apparait dans les comptes dans                 | OK Cancel                                                               |
| hmail. Il obtient automatiquement une                       | Accounts                                                                |
| adresse électronique.                                       |                                                                         |
|                                                             | Name Enabled                                                            |
| « user » @sec-civile.lan                                    | ehretlouis@sec-civile.lan Yes                                           |
| Et « Enabled » pour pous informer qu'il est                 |                                                                         |
| actif.                                                      |                                                                         |
|                                                             |                                                                         |
| Notre adresse est presque opérationnelle !                  |                                                                         |
|                                                             |                                                                         |
|                                                             |                                                                         |

Page 7 | 18

## 5. Déploiement de Thunderbird (messagerie) par GPO

Pour faire fonctionner notre adresse fraichement installée, nous allons déployer Thunderbird, qui est une messagerie électronique, et a été choisi pour notre projet et servira aux utilisateurs comme messagerie.

#### Une GPO permet de mettre une/des règle(s) pour les ordinateurs d'un parc et permettre de gérer le système.

Ici, nous allons dire à notre serveur de déployer une application sur tous les postes du parc sans avoir à l'installer manuel Pour effectuer ceci, il va falloir chercher un fichier thunderbird en .m

#### 3.1 Créer un espace en ligne

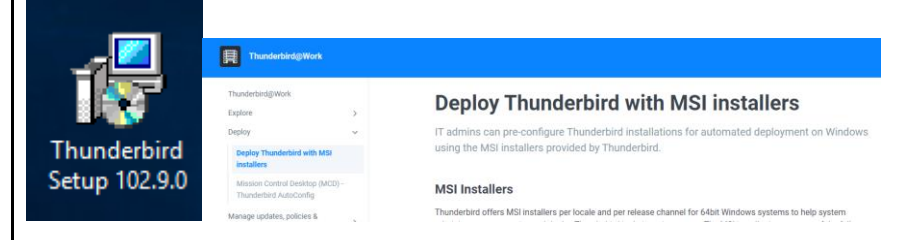

## Version actuelle du programme d'installation MSI

| du parc sans avoir a l'installer manuellement.<br>Pour effectuer ceci, il va falloir d'abord<br>chercher un fichier thunderbird en .msi                           | Thunderbir<br>https://dow                                                                                                    | r <mark>d Setup 102.9.0.msi</mark><br>wnload-installer.cdn.mozilla.net/pub/thunderbird/releases/102.9.0/win64/                                                                                                    |  |
|----------------------------------------------------------------------------------------------------|----------------------------------------------------------------------------------------------------|----------------------------------------------------------------------------------------------------|--|
| MSI (Microsoft System Installer) est le<br>moteur d'installation de Microsoft lié à<br>Windows Installer.                                                         | Afficher le                                                                                                    | dossier                                                                                                    |  |
| d'installation au format .MSI afin de pouvoir                                                                                                    | ← → × ↑ 🖕 > Ce PC → Disque local (C:                                                                                                    | 2) >                                                                                                    |  |
| déployer une application dans Windows.                                                                                                    | Nom                                                                                                    | ^ Modifié le Type Taille                                                                                                    |  |
| Vu que nous avons internet sur le serveur, il<br>est possible de le chercher directement sur<br>internet sans avoir au copier-coller sur la<br>machine virtuelle. | Bureau # Perf.Cogs<br>Program Files (x<br>Program Files (x<br>Program F | 46) Dossier de fichiers<br>19/03/2023 11:22 Dossier de fichiers<br>19/03/2023 11:22 Dossier de fichiers<br>19/03/2023 11:22 Dossier de fichiers<br>14/03/2023 20:10 Dossier de fichiers<br>14/03/2023 20:10 Dossier de fichiers<br>Affichage ><br>Trier par ><br>Regrouper par ><br>Actualier |  |
| 2 1 Créor un osnaco on                                                                                                    |                                                                                                    | Coller<br>Coller                                                                                                    |  |
|                                                                                                    | 5 élément(s)                                                                                                    | Annuler le déplacement Ctrl+Z                                                                                                    |  |
| <u>ligne</u>                                                                                                    |                                                                                                    | Accorder l'accès à                                                                                                    |  |
|                                                                                                    |                                                                                                    | Propriétés                                                                                                    |  |
| allons devoir partager ce fichier à tout le<br>parc de façon sécurisée et optimisée !                                                                             | Utilisateurs Utilisateurs Undows Applications                                                                                                    | 14/03/2023 15:42Dossier de fichiers14/03/2023 20:10Dossier de fichiers19/03/2023 11:51Dossier de fichiers                                                                                                    |  |
| Cela peut être fait en allant sur son disque C,<br>en créant un dossier nommé « Applications »<br>par exemple qui va être notre base.                             | sque <u>ocal (C:)</u> Propriétés de : App plicat Général Partage Séc Partage de fichiers et gram igram lisatet ndow Partage Partage Partage Partage Partage Chemin réseau : Non partagé Partager Partage avancé Définir des autorisatio dia date sectione de a                                                                                                    | lications X<br>suité Versions précédentes Personnaliser<br>de dossiers en réseau<br>s<br>é<br>e<br>ons personnalisées, créer des ressources partagées et définir                                                                                                    |  |
| Ensuite, rendons-nous dans les paramètres<br>de ce fichier créé pour pouvoir le partager.<br>Car on souhaite partager ce fichier, il va<br>contenir le .msi.      | d'autres options de participations de participat                                                                                                    | artage.                                                                                                    |  |
| Cliquer sur « Partager »                                                                                                    |                                                                                                    |                                                                                                    |  |

Page 8 | 18

|                                                                                                    | hMailserver avec Thunderbird pour domaine   EHRET Louis                                                                                                    |
|----------------------------------------------------------------------------------------------------|----------------------------------------------------------------------------------------------------|
| Cocher « Partager ce dossier »<br>Et nommer le partage « Applications\$. »<br>C'est en fait un dossier caché, mais<br>uniquement si on cherche par exemple<br>« \\SECCIV-SRVW01 ». là il ne va pas<br>s'afficher.<br>Mais si je tape directement « \\SECCIV-<br>SRVW01\Applications\$ », là je suis bien dans<br>le fichier.<br>Appuyer sur « OK ». | >C > Disque local (C;)         Nom         Applicat         PerfLogs         Program         Program         Vindow         Applications\$         Vindow         Applications\$         Applications\$         Vindow         Applications\$         Applications\$         Paramètres         Nom du partage :         Applications\$         Applications\$         Applications\$         Applications\$         Applications\$         Applications\$         Applications\$         Applications\$         Applications\$         Applications\$         Applications\$         Applications\$         Applications\$         Autorisations         Mise en cache         OK       Annuler         Appliquer                                                                                                    |
| Nous allons désactiver l'héritage de ce fichier<br>car nous n'en avons pas besoin ici étant un<br>dossier caché. Nous ne voulons pas que les<br>fichiers soient bloqués étant des fichiers dans<br>le C.                                                                                                    | Paramètres de sécurité avancés pour Applications       X         Nom :       Ci(Applications         Propriétaire :       SECCIV-SRVWOI Modifier         Autorisations :       Partage         se ctionner lemtrée d'autorisation, Partage       Audoit Accés effectif         Pour obtenir des informations supplémentaires, double-cliquer sur une entrée d'autorisation. Pour modifier une entrée d'autorisation, se ctionner lemtrée d'autorisations :       Entrées d'autorisations :         Type       Principal       Accés       Hérité de       S'applique à         Auto.       Modifier (SEC-CVILELLE Controle total       C/1       Ce dossier, les sous-dossiers et         Auto.       Listatue (SEC-CVILELLE Spécial       C/1       Ce dossier, les sous-dossiers et         Auto.       Ultisateur (SEC-CVILELLE Spécial       C/1       Ce dossier, les sous-dossiers et         Auto.       Listatue (SEC-CVILELLIS Spécial       C/1       Ce dossier, les sous-dossiers et         Auto.       Centrole total       C/1       Ce dossier, les sous-dossiers et         Auto.       VILLELWIS Spécial       C/1       Ce dossier, les sous-dossiers et         Auto.       CRATEUR PROPRIETAIRE       Controle total       C/1       Les sous-dossiers et les fichiers         Apouter       Supprimer       Afficher |
| « Convertir les autorisations héritées en<br>autorisations explicites sur cet object. »<br>Appuyer sur « OK ».                                                                                                    | OK     Annuler     Appliquer                                                                                                    |
| On va ajouter dans ce fichier tous les<br>ordinateurs du domaine, on veut que<br>n'importe quel poste accède à ce fichier pour<br>récupérer le fichier d'installation .msi de<br>thunderbird<br>Cliquer sur « Modifier »<br>Puis « Aiouter »                                                                                                    | que local (C)       0       Rechercher dans : Disque loca         que local (C)       0       Rechercher dans : Disque loca         Propriétés de : Applications       X         Autorisations pour Applications       X         Nom de l'objet : C:Applications       X         Image: Securé : C:Applications       X         Rechercher dans : Disque loca       Nom de l'objet : C:Applications         Image: Securé : C:Applications       X         Securé : C:Applications       X         Mom de l'objet : C:Applications       X         Mom de l'objet : C:Applications       X         Mom de l'objet : C:Applications       Nom de l'objet : C:Applications         Mom de l'objet : C:Applications       Nom de l'objet : C:Applications         Mom de l'objet : C:Applications : : : : : : : : : : : : : : : : : : :                                                                                                    |
| Chercher « Ordinateurs du domaine » comme<br>indiqué, et faire OK.<br>Pour la sécurité toujours, mettre les droits<br>des « Ordinateurs du domaine » uniquement<br>sur lecture et exécution.                                                                                                    | Affichage du conteru du dosser         Loca         Extrue         Pour les autorisations spéciales et les paramètres avancés, cliquez sur         Avancé         Mondons sur le contrôle d'accès et les autorisations         Utomations sur le contrôle d'accès et les autorisations         OK         Annuler                                                                                                    |

Page 9|18

Ц.

|                                                                                                    | ት<br>hMailserver avec Thunderbird pour domaine   EHRET Louis                                                                                                    |
|----------------------------------------------------------------------------------------------------|----------------------------------------------------------------------------------------------------|
| On peut confirmer, et c'est tout pour les<br>droits sur ce fichier.                                                                                                    | Autorisations pour Applications     Sécurité     Mom de l'objet :     C: Applications     Mom de l'objet :     C: Applications     Mom de l'objet :     C: Applications     Mom de l'objet :     C: Applications     Mom de l'objet :     C: Applications     Mom de l'objet :     C: Applications     Mom de l'objet :   C: Applications     Mom de groupes ou d'utilisateurs :     Mom de groupes ou d'utilisateurs :     C: CEATEUR PROPRIETAIRE   Ordinateurs du domaine (SEC-CIVILE\Ordinateurs du domaine)   Système   Seccury-SRVW01   Seccury-SRVW01   Administrateurs (SEC-CIVILE\Administrateurs)   Secury-Secury-Secury-Secury-Letter   Mouter   Supprimer   Autoriser Refuser                                                                                                    |
| On colle notre thunderbird sur notre disque<br>local comme un simple fichier. Le fichier<br>étant partagé, il est partagé à tout le monde.<br>Notre thunderbird est partagé et il ne reste<br>plus qu'à faire la GPO qui va nous permettre<br>de dire au serveur de déployer précisément<br>cette application dans ce fichier.                                       | Image: Index: Applications         Index: Access rapide         Image: Index: Applications         Image: Index: Applications         Image: Index: Applications         Image: Index: Applications         Image: Index: Applications         Image: Index: Applications         Image: Index: Applications         Image: Index: Applications         Image: Index: Applications         Image: Index: Applications         Image: Index: Applications         Image: Index: Access rapide         Image: Index: Access rapide         Image: Index: Access rapide         Image: Index: Access rapide         Image: Index: Access rapide         Image: Index: Access rapide         Image: Index: Access rapide         Image: Index: Access rapide         Image: Index: Access rapide         Image: Index: Access rapide         Image: Index: Index: |
| <ul> <li><b>3.2 GPO de Thunderbird</b></li> <li>Pour réaliser la GPO, aller dans « Gestion des stratégies de groupe ».</li> <li>Déplier « forêt : sec-civile.lan » <ul> <li>Domaines</li> <li>Sec-civile.lan</li> <li>Objects de stratégie de groupe.</li> </ul> </li> <li>C'est ici ou on va pouvoir créer notre GPO.</li> <li>Clic droit, nouvel objet.</li> </ul> | <ul> <li>Gestion des stratégies de groupe</li> <li>Gestion de stratégie de groupe</li> <li>Forêt : sec-civile.lan</li> <li>Forêt : sec-civile.lan</li> <li>Sec-civile.lan</li> <li>Default Domain Policy</li> <li>Domain Controllers</li> <li>Conductor Domain Controllers Policy</li> <li>Default Domain Controllers Policy</li> <li>Default Domain Policy</li> <li>Sites</li> <li>Modélisation de stratégie de groupe</li> <li>Sites</li> <li>Modélisation de stratégie de groupe</li> </ul>                                                                                                    |
| lci on va mettre « Deploy-Thunderbird ».<br>Elle a bien été créée.                                                                                                    | ntro<br>Nouvel objet GPO ×<br>raté<br>Don Nom :<br>Don Deploy-Thunderbird                                                                                                    |
| On peut désormais lui apporter des modifications, clic droit modifier.                                                                                                    | Sta Objet Starter GPO source :<br>(aucun)<br>atés<br>ie c OK Annuler                                                                                                    |

|                                                                                                    | hMailserver avec Thunderbird pour domaine   EHRET Louis                                                                                                    |
|----------------------------------------------------------------------------------------------------|----------------------------------------------------------------------------------------------------|
| lci c'est l'éditeur de gestion des stratégies de<br>groupe.<br>On peut tout modifier, tout paramétrer, tout<br>gérer, supprimer des accès, en ajouter,<br>restreindre n'importe quoi et n'importe qui.<br>Dans cet optique, on peut avoir accès aux                                                                   | <ul> <li>Domain Controllers</li> <li>Objets de stratégie de groupe</li> <li>Default Domain Controllers Policy</li> <li>Default Domain Policy</li> <li>Deploy-Thunderbird</li> <li>Default Domain Policy</li> <li>Default Domain Policy</li> <li>Deploy-Thunderbird</li> </ul>                                                                                                    |
| configurations ordinateurs, ou configurations<br>utilisateurs. Ce sont les deux grands thèmes.                                                                                                    | Filtres WM       Modifier             Éditeur de gestion des stratégies de groupe          Fichier           Éditeur de gestion des stratégies de groupe                                                                                                    |
| Pour notre GPO de déploiement de<br>Thunderbird, nous allons aller dans<br>- « Configuration utilisateur »,<br>- « Stratégies »,<br>- « Paramètres du logiciel »,<br>- « Installation du logiciel »<br>Dans « Installation du logiciel », on peut<br>coller des packages, avec leur emplacement,<br>nom, version, etc | <ul> <li>Stratégie Deploy-Thunderbird [SECCIV-SRVW01.SEC-CIVILE.LAN]</li> <li>Stratégie Deploy-Thunderbird [SECCIV-SRVW01.SEC-CIVILE.LAN]</li> <li>Configuration ordinateur</li> <li>Stratégies</li> <li>Paramètres du logiciel</li> <li>Installation de logiciel</li> <li>Paramètres Windows</li> <li>Modèles d'administration : définitions de stratégies (fichiers ADMX) récupérées à partir de l'ordinateur local.</li> <li>Préférences</li> <li>Stratégies</li> <li>Préférences</li> <li>Préférences</li> </ul>                                                                                                    |
| Faire clic droit, nouveau -> package.                                                                                                    | Nouveau     Package       Coller     Actualiser       Actualiser     Actualiser       Affrchage     >       Réorganiser les icônes     >       Propriétés     >       Aide     >                                                                                                    |
| ll va demander un fichier .msi naturellement,<br>on l'a prévu.                                                                                                    | Image: Ouvrin       ×         ← → × ↑       Image: Nouveau obssier         Organiser ▼       Nouveau dossier                                                                                                    |
| Chercher notre fichier dans « \\SECCIV-<br>SRVW01\Applications\$ »,. Il est bien ici.<br>NB: si on avait simplement cherché<br>l'exécutable sur le bureau par exemple,<br>aucun utilisateur n'aurait pu récupérer le<br>fichier en question, étant une session privée<br>d'administrateur, et par mesure de sécurité. | Mom       Modifié le       Type       Taille         Bureau       Ig       Thunderbird Setup 102.9.0       19/03/2023 11:28       Package Windows       55 629 Ko         Téléchargement: #       Images       #       Images       #       Images       #         System32       System32       Images       #       Images       Images |

| Page | 11 | 18 |
|------|----|----|
|------|----|----|

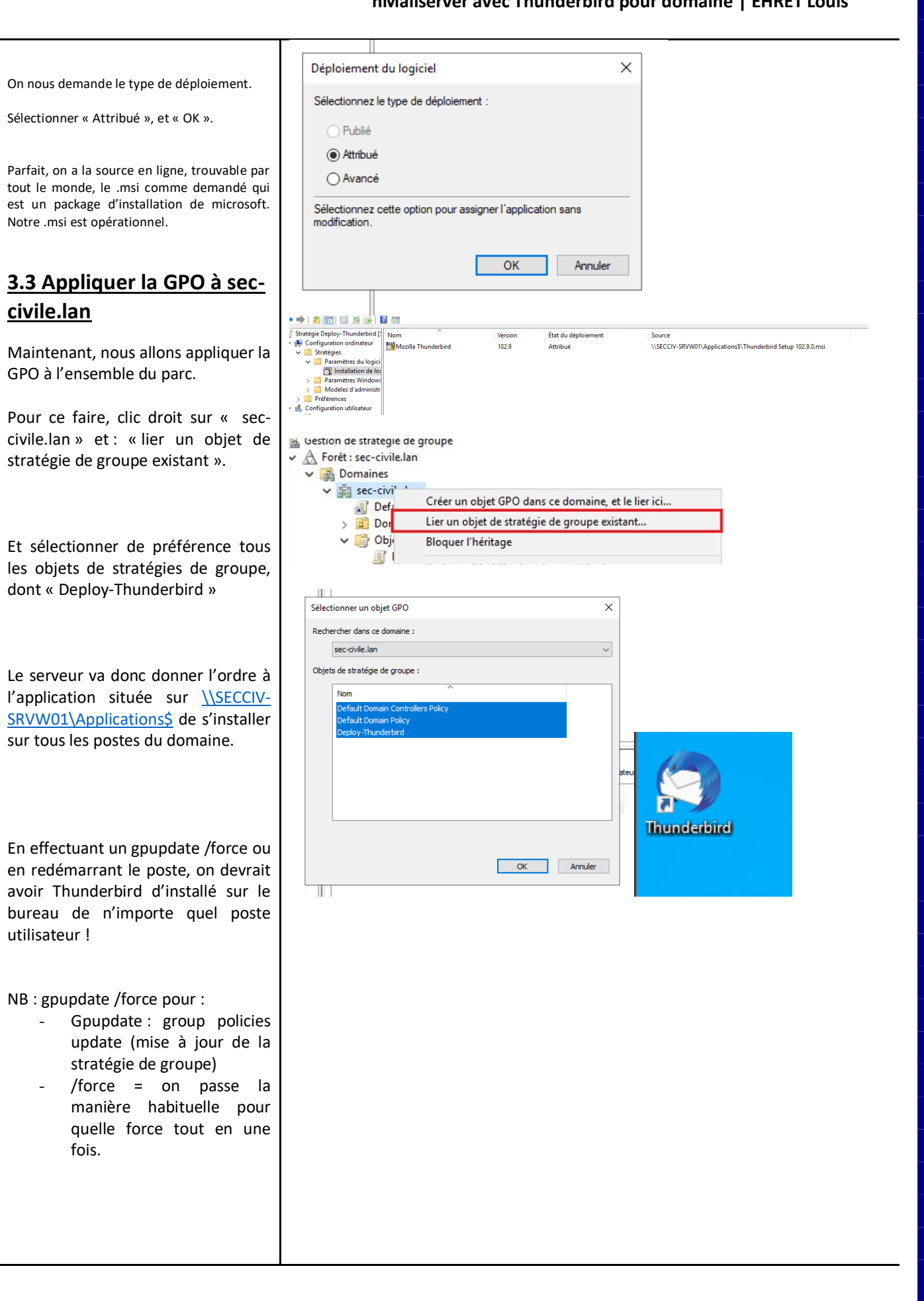

Page 12 | 18

| 6. Ajouter dans le [            | DNS le serveur de Messagerie                                                                                                    |
|---------------------------------|----------------------------------------------------------------------------------------------------|
| On va créer une entrée DNS pour |                                                                                                    |
| le serveur de Messagerie et     | P DNS                                                                                                    |
| permettre de lier notre         | Application de bureau                                                                                                    |
| domaine/serveur à ce serveur de |                                                                                                    |
| messagerie HMAIL.               | DNS     Nom     Type     Données     Horodateur       Image: SECCIV-SRVW01     Image: Image:                                                                                        |
| Chercher DNS                    | identique au dossier parent)     Source de nom (SOA)     [228], secci-s-rov01.sec-ci statique       identique au dossier parent)     Severur de noms (NS)     secci-s-rov01.sec-ci statique       identique au dossier parent)     Severur de noms (NS)     secci-s-rov01.sec-ci.le.lan. statique       identique au dossier parent)     Severur de noms (NS)     secci-s-rov01.sec-ci.le.lan. statique       identique au dossier parent)     Hote (An     192.168.100.1     14/03/2023.200.000       identique au dossier parent)     Hote (A)     192.168.100.1     14/03/2023.200.000       identique au dossier parent)     Hote (A)     192.168.100.1     14/03/2023.200.000       identique au dossier parent)     Hote (A)     192.168.100.1     14/03/2023.200.000       identique au dossier parent)     Hote (A)     192.168.100.251     statique       isSECCIV-RTE-02     Hote (A)     192.168.100.252     statique       isSECCIV-srwW1     Hote (A)     192.168.100.252     statique                                                                                                    |
| Voici notre DNS actuel.         | Hete (A) 192.168.100.2 statigue<br>■ SECCIV-W2023001 Hote (A) 192.168.100.50 17/03/2023 15:00:00<br>■ SECCIV-W2023002 Hote (A) 192.168.100.126 19/03/2023 15:00:00                                                                                                    |
|                                 | Nom Type Données Horodateur                                                                                                    |
|                                 | msdcs Mettre à jour un fichier de données du serveur                                                                                                    |
|                                 | sites Charger à nouveau                                                                                                    |
|                                 | Nouvel hôte (A ou AAAA)                                                                                                    |
|                                 | DomainDnsZones Nouvel alias (CNAME)                                                                                                    |
| Clic droit « Nouveau serveur de | (identique au dossier parent) So Nouveau domaine                                                                                                    |
| messagerie (MX) »               | (identique au dossier parent) Ser Nouvelle délégation                                                                                                    |
| 0 ( )                           | (identique au dossier parent) Ser Nouveaux enregistrements                                                                                                    |
|                                 | DNSSEC > 0221                                                                                                    |
|                                 | ☐ (identique au dossier parent) Hô Toutes les tâches > 1023 1                                                                                                    |
|                                 | SECCIV-RTE-01 Ho Actualiser                                                                                                    |
|                                 | Exporter la liste                                                                                                    |
|                                 | secciv-srvw02 Hô Affichage > =                                                                                                    |
|                                 | SECCIV-W2023002 Hô Réorganiser les icônes > 1023                                                                                                    |
|                                 | Aligner les icônes                                                                                                    |
|                                 | Proprietes                                                                                                    |
|                                 | Aide                                                                                                    |
|                                 | t) Propriétés de : sec-civile.lan ? X atique                                                                                                    |
|                                 | it) Serveur de messagerie (MX) Cáguré á                                                                                                    |
|                                 | 1t) securite atique                                                                                                    |
|                                 | tt) Hôte ou domaine enfant : 4/03/20<br>tt) H (identique zu densier e zent)                                                                                                    |
|                                 | tt) H<br>Brad (fact DNS attaches and descine searches de la seferica de la serie de la serie |
|                                 | Par defaut, DNS utilise le nom de domaine parent lors de la creation d'un enregistrement<br>de courier Exchange. Vous pouvez spécifier un nom d'hôte ou d'enfant mais dans la                                                                                                    |
| On indique notre domaine        | r plupar des deploiements, le champ ci-dessus est conserve vide.                                                                                                    |
| pleinement qualifié.            | Nom de domaine pleinement qualifié (FQDN) :<br>atique                                                                                                    |
|                                 | sec-civile.ian 7/03/20                                                                                                    |
|                                 | Nom de domaine pleinement qualifié (FQDN) pour le serveur de messagerie :                                                                                                    |
|                                 | tt) sec-civile.lan Parcourir                                                                                                    |
|                                 | Priorité du serveur de messagerie :                                                                                                    |
|                                 | 10                                                                                                    |
|                                 |                                                                                                    |
|                                 |                                                                                                    |
|                                 |                                                                                                    |
|                                 |                                                                                                    |
|                                 | OK Analas Analas Att                                                                                                    |
|                                 | Annuier Appilquer Aide                                                                                                    |
|                                 |                                                                                                    |
|                                 |                                                                                                    |
|                                 |                                                                                                    |
|                                 |                                                                                                    |
|                                 | Page 13   18                                                                                                    |

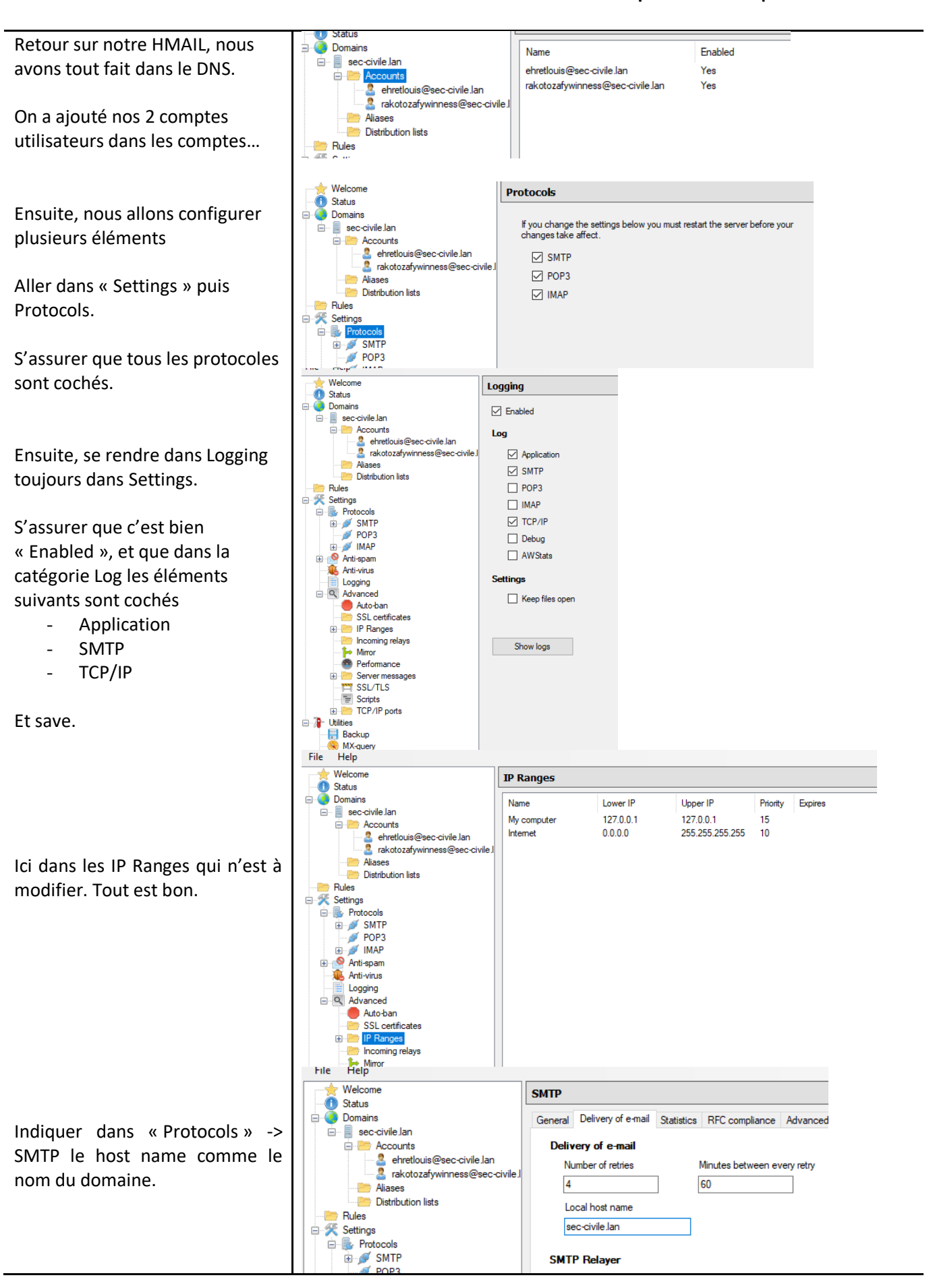

Page 14 | 18

Ici rien de vraiment très intéressant à modifier. Mais il faut s'assurer que les cases pop3 et IMAP sois cochés, que dans la case « Other » il n'y

ait l'anti spam et l'antivirus désactivé ainsi que la case « external to external email addresses ».

Ici on peut juste vérifier les différents ports TCP/IP hé on peut voir qu'il utilise le port 587 (SMTP) et le port 143 pour l'IMAP ce sont les 2 qui nous intéressent.

Maintenant ce qu'on peut faire, c'est éteindre et redémarrer le service hmail dans « Services ».

Il va prendre en compte les configurations qu'on vient d'effectuer et nous permettent tout simplement de sauvegarder la configuration.

Désormais nous avons tout fait du côté configuration, on va pouvoir passer du côté client et tester si ce que nous avons mis est bon.

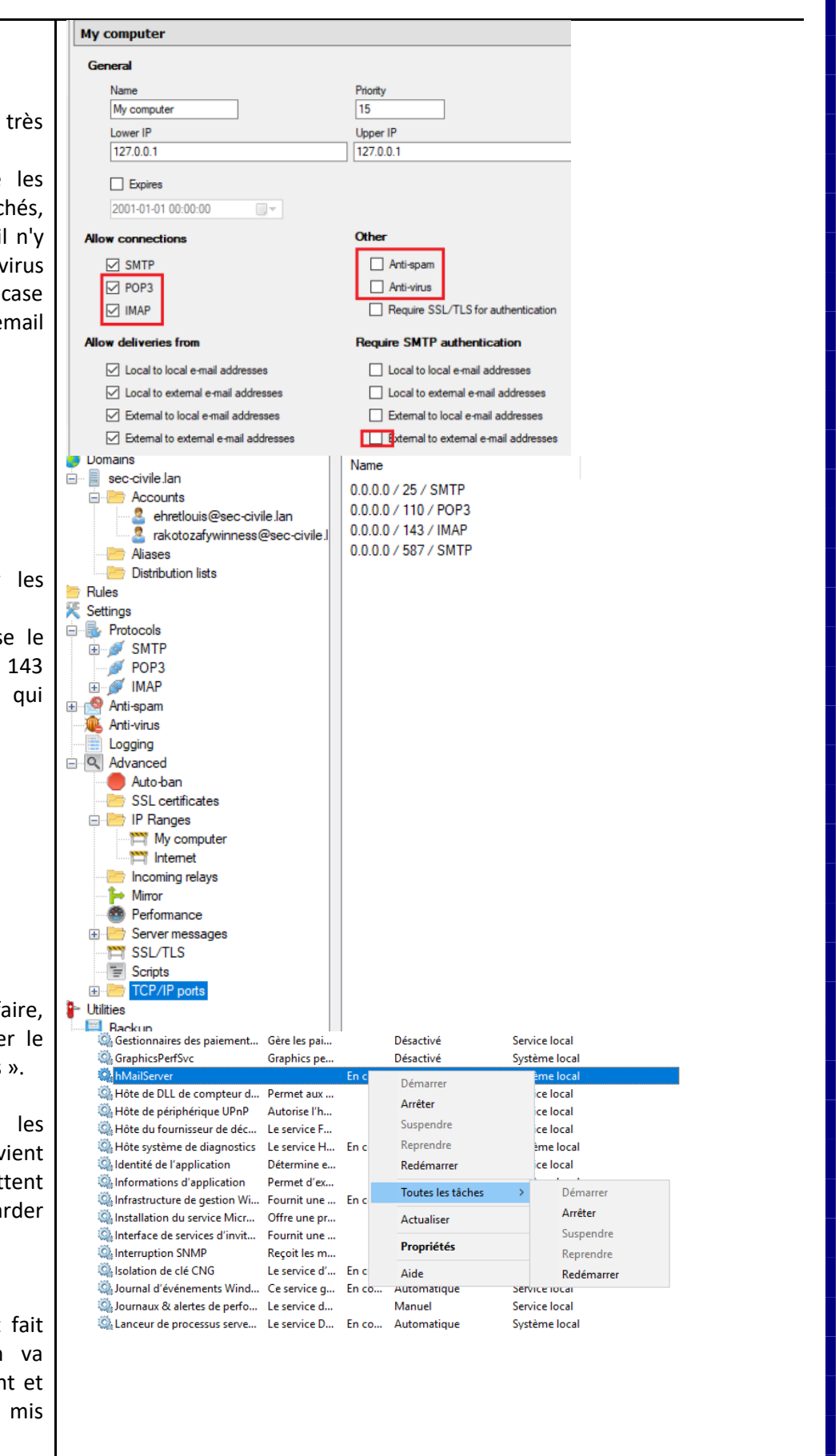

hMailserver avec Thunderbird pour domaine | EHRET Louis

Maintenant vu qu'on a déployé par gpo Thunderbird, on a juste à cliquer dessus et à vouloir se connecter avec un compte.

Une fois qu'on arrive sur cette interface il nous met automatiquement un nom ici Winness RAKOTOZAFY.

On n'a plus qu'à rentrer l'adresse mail qu'on a trouvé avant sur hmail administrator qui nous a été donné, HS ainsi que le mot de passe du compte

Ce qui est bien c'est que là il a tout de suite trouvé une configuration disponible. Cela veut dire qu'on a fait du bon travail niveau configuration.

On peut voir le trafic entrant et le trafic sortant sur imap et SMTP pour le compte et ehretlouis.

On a donc bien derrière un un serveur de messagerie qui a enregistré le nom, et une adresse mail valide ainsi que toute la partie configuration.

il faut simplement cliquer sur I understand the risks et faire « confirm »

Après avoir appuyé sur l'icône warning on a désormais créé notre compte messagerie sur le la session client.

Hé ici nous avons connecté la session rakotozafywinness @seccivile.lan.

Pour rappel; ceci est un compte créé dans l'AD. Cela veut dire que si je modifie un paramètre de son compte comme le nom dans l'AD, il récupèrera en temps réel les modifications sur son adresse et son compte

| our full name                                                                                                    |                  |      |  |
|----------------------------------------------------------------------------------------------------|------------------|------|--|
| winness WR. Rakotozafy                                                                                                    |                  | ()   |  |
| mail address<br>rakotozafywinness@sec-civile.lan                                                                                                    |                  | 0    |  |
| assword                                                                                                    |                  |      |  |
| •••••                                                                                                    |                  | Ø    |  |
| Remember password                                                                                                    |                  |      |  |
|                                                                                                    |                  |      |  |
| $\checkmark$ Configuration found by trying comm                                                                                                    | on server names. |      |  |
| Available configurations                                                                                                    |                  |      |  |
| <ul> <li>IMAP Keep your folders and emails synced         <ul> <li>Incoming IMAP NO ENCRYPTION sec-civile.lan</li> <li>Outgoing SMTP NO ENCRYPTION sec-civile.lan</li> <li>Username rakotozafywinness</li> </ul> </li> </ul> | on your server   |      |  |
| POP3<br>Keep your folders and emails on you                                                                                                    | ir computer      |      |  |
| Configure manually                                                                                                    | Cancel           | Done |  |
|                                                                                                    |                  |      |  |
|                                                                                                    |                  |      |  |
|                                                                                                    |                  |      |  |

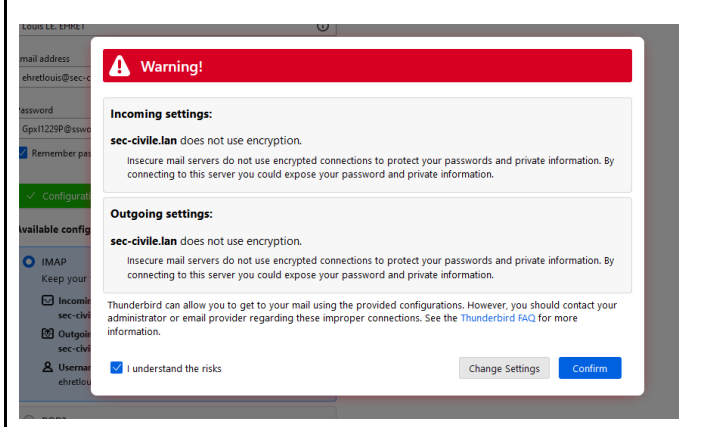

#### ✓ Account successfully created

You can now use this account with Thunderbird. You can improve the experience by connecting related services and configuring advanced account settings.

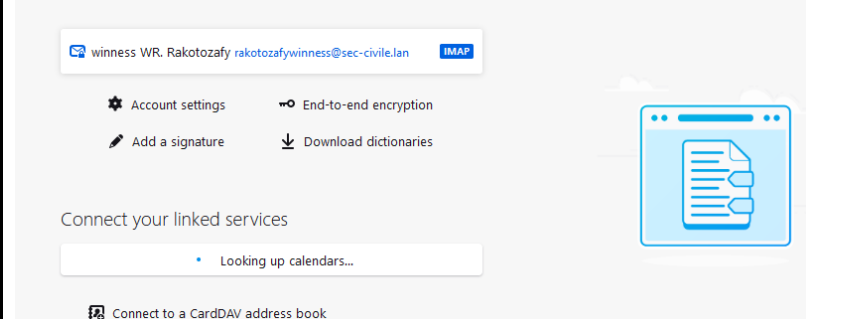

Page 16 | 18

Ensuite je configuration de base on peut cocher et mettre « Set as default »

Petit coup d'œil au log qu'on peut trouver sur hmail administrator.

On peut bien comprendre ici que nous avons envoyé une requête sur le serveur de messagerie et il m'a bien répondu en ouvrant une session après la connexion qui s'est bien effectuée.

On peut faire de même pour un autre compte comme celui de Louis EHRET.

On va pouvoir effectuer notre premier test d'envoi de mail !

Etant donné que nous avons 2 utilisateurs qui ont une session ouverte (Winness & Louis) actuellement on va pouvoir envoyer un mail d'un utilisateur vers un autre et ainsi voir si tout fonctionne.

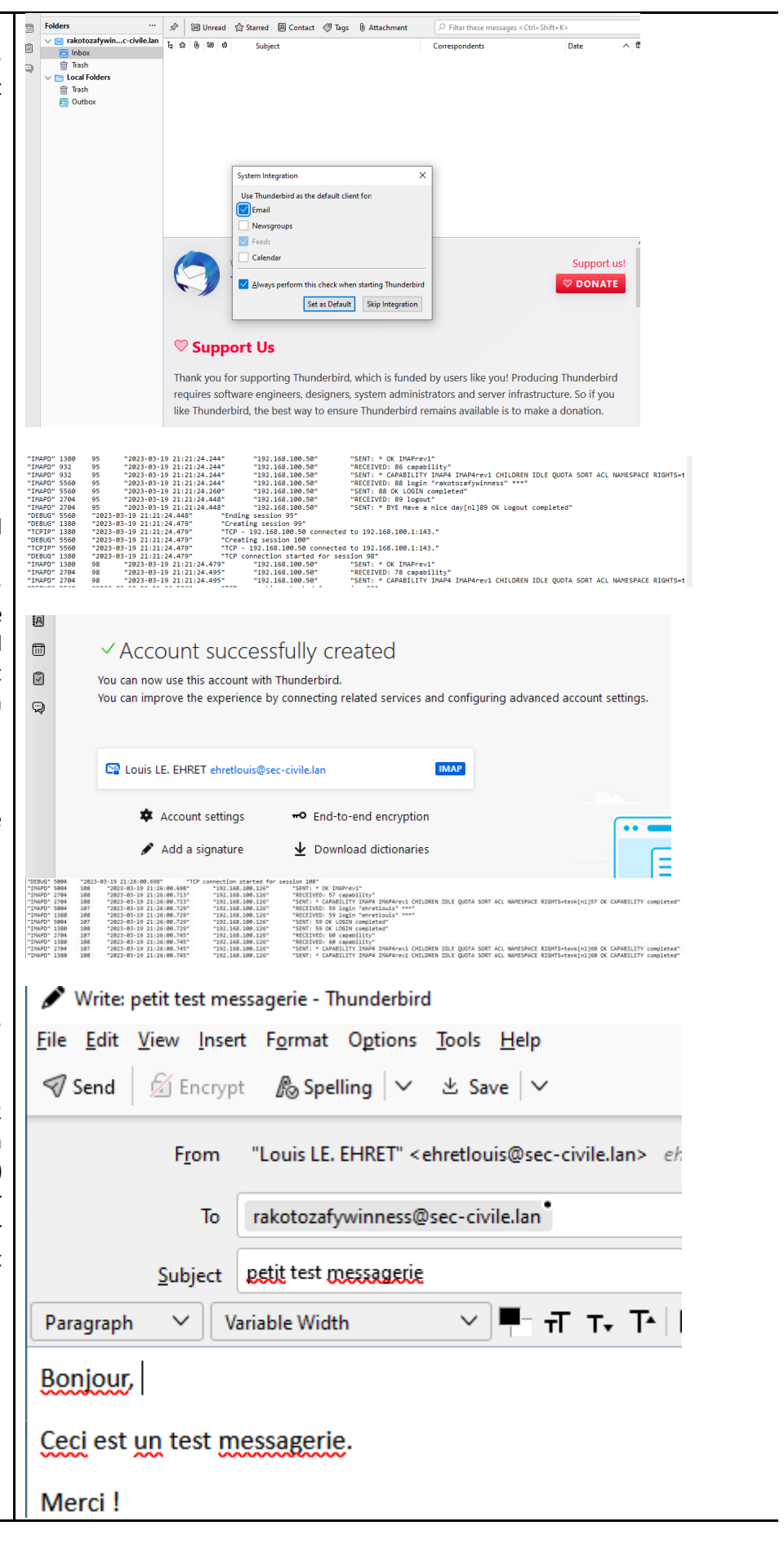

Page 17 | 18

| qui a été envové on a même eu                                                          | rakotozafywinness@sec-civile.lan received 1 new message ×                                                                                                    |
|----------------------------------------------------------------------------------------|----------------------------------------------------------------------------------------------------|
| la notification de Thunderbird<br>nous indiguant gu'il y a bien eu                     | petit test messagerie         Louis LE. EHRET           Bonjour, Ceci est un test messagerie. Merci !                                                                                                    |
| un nouveau mail.                                                                       | ehretlouis@sec-civile.lan received 1 new message ×                                                                                                    |
|                                                                                        | Re: petit test messagerie winness WR. Rakotozafy Bravo Louis ! GM Louis ! On 19/03/2023 21:28, Louis LE. EHRET wrote: >                                                                                                    |
| Pour être sûr qu'il n'y ait pas<br>d'autres soucis i'ai donc répondu                   | From winness WR. Rakotozafy <rakotozafywinness@sec-civile.lan> @</rakotozafywinness@sec-civile.lan>                                                                                                    |
| à ce mail avec le compte qui a                                                         | To Me (B)<br>Subject Re: petit test messagerie                                                                                                    |
| reçu le mail et j'ai bien eu une<br>rénonse                                            | Bravo Louis ! GM Louis !                                                                                                    |
| - cponse                                                                               | On 19/03/2023 21:28, Louis LE. EHRET wrote:                                                                                                    |
| Vaisi la rénonce du massage bien                                                       | Bonjour,                                                                                                    |
| en détail.                                                                             | Merci !                                                                                                    |
|                                                                                        |                                                                                                    |
|                                                                                        | Processed messages                                                                                                    |
|                                                                                        | 2                                                                                                    |
|                                                                                        | Type         Session         Thread         Time         IP         Text           PMAPD         111         5004         2023-03-19 21:         192.168.100.50         5EWT + kling                                                                                                    |
| Si nous retournons dans hmail                                                          | 5004         2023-03-19 21:         Creating session 119           5004         2023-03-19 21:         TCP - 192, 168, 100, 126 connected to 192, 168, 100, 1:143.           5004         2023-03-19 21:         TCP competition of the provided to 192, 168, 100, 1:143.           5004         2023-03-19 21:         TCP competition of the provided to 192, 168, 100, 1:143.                                                                                                    |
| nous pouvons voir qu'il y a déjà                                                       | DAPD         117         5004         2023-03-19 21         192.168.100.126         SENT.* OK IMAPYev1           IMAPD         117         1380         2023-03-19 21         192.168.100.126         SENT.* OK IMAPYev1                                                                                                    |
| eu 2 messages qui ont été                                                              | IMAPD         117         1380         2023-03-19 21:         192. 168. 100. 126         SENT: * CAPABILITY IMAP4 IMAP4rev1 CHILDREN IDLE QUOTA SORT ACL NAMESPACE RIGHTS=text{in]90 0           IMAPD         117         5192         2023-03-19 21:         192. 168. 100. 126         RECEIVED: 92 login ehredouis ***                                                                                                    |
| envoyés. Oui c'est nos 2                                                               | IPAPD         117         5192         2023/03-19 21:         192.168.00.126         SENT: 92 CK LOGIN completed           IPAPD         117         5192         2023/03-19 21:         192.168.00.126         RECEIVED: 93 capability           IPAPD         117         5192         2023/03-19 21:         192.168.00.126         RECEIVED: 93 capability                                                                                                    |
| nessages d'avant                                                                       | Image         117         5152         2023/03/15 21         152.106.100.126         SOTI : CHRADILI I Image Image |
|                                                                                        | IPMAPD         117         5004         2023-03-19 21:         192.168.100.126         RECEIVED: 95 getquotaroot Sent           IPMAPD         117         5004         2023-03-19 21:         192.168.100.126         SEVIT: * OUOTARCOT Sent           IPMAPD         117         5004         2023-03-19 21:         192.168.100.126         SEVIT: * OUOTARCOT Sent                                                                                                    |
|                                                                                        | IMAPD 117 5004 2023-03-19 21 192.168.100.126 RECEIVED: 96 UID fetch 1:* (FLAGS)<br>IMAPD 117 5004 2023-03-19 21 192.168.100.126 SENT: * 1 FETCH (UID 1 FLAGS (Scent))                                                                                                    |
|                                                                                        | IMAPD         117         5004         2023-03-19 21:         192.168.100.126         SENT: * 2 FETCH (UID 2 FLAGS ([Seen]))           IMAPD         117         5004         2023-03-19 21:         192.168.100.126         SENT: * 0 FETCH (UID 2 FLAGS ([Seen]))                                                                                                    |
|                                                                                        | IMAPD         117         5004         2023-03-19 21         192.168.100.126         RECEIVED: 97 UID fetch 2 (UID RFC822.SIZE FLAGS BODY.PEEK]/#ADER.FIELDS (From To Cc Bcc Subject Da           IMAPD         117         5004         2023-03-19 21         192.168.100.126         SENT: * 2 FETCH (UID 2 RFC822.SIZE FLAGS BODY.PEEK]/#ADER.FIELDS (From To Cc Bcc Subject Dat                                                                                                    |
|                                                                                        | IMAPD         117         5004         2023-03-19 21         192.168.100.126         SENT: )           IMAPD         117         5004         2023-03-19 21         192.168.100.126         SENT: )           SENT: )         SENT: )         SENT: )         SENT: )         SENT: )                                                                                                    |
|                                                                                        | IMAPD 111 5396 2023-03-19 21: 192.168.100.50 RECEIVED: DONE<br>IMAPD 111 5396 2023-03-19 21: 192.168.100.50 SENT: 30 OK ID/F terminated                                                                                                    |
|                                                                                        |                                                                                                    |
|                                                                                        | IMAPD         111         2428         2023-03-19 21:         192.168.100.50         RECEIVED: 31 noop           IMAPD         111         2428         2023-03-19 21:         192.168.100.50         SENT: 31 CK NOOP completed                                                                                                    |
| Voici la fiche de log nous                                                             | IMAPD         111         2428         2023-03-19 21:         192.168.100.50         RECEIVED: 31 modp           IPAPD         111         2428         2023-03-19 21:         192.168.100.50         SINT: 31 CK MOOP completed           IPAPD         111         5004         2023-03-19 21:         192.168.100.50         RECEIVED: 32 gequataroot INBOX           IPAPD         111         5004         2023-03-19 21:         192.168.100.50         RECEIVED: 32 gequataroot INBOX           IPAPD         111         5004         2023-03-19 21:         192.168.100.50         SENT: 9QUOTAROOT INBOX                                                                                                    |
| Voici la fiche de log nous<br>récapitulons bien chaque image                           | IMAPD         111         2428         2023 03-19 21:         192.168.100.50         RECEIVED: 31 noop           IMAPD         111         2428         2023 03-19 21:         192.168.100.50         SMT: 31 CK NOO <sup>®</sup> completed           IMAPD         111         5004         2023 03-19 21:         192.168.100.50         SMT: 31 CK NOO <sup>®</sup> completed           IMAPD         111         5004         2023 03-19 21:         192.168.100.50         SMT: 7_QUOTAROOT NEOX           IMAPD         111         5004         2023 03-19 21:         192.168.100.50         SMT: 7_QUOTAROOT NEOX           IMAPD         111         2428         2023 0-19 21:         192.168.100.50         SMT: 51 CK NIDO Completed           IMAPD         111         2428         2023 0-19 21:         192.168.100.50         SMT: 51 CK NIDO Completed           IMAPD         111         2428         2023 0-19 21:         192.168.100.50         SMT: 51 CK NIDO Completed           IMAPD         111         2428         2023 0-19 21:         192.168.100.50         SMT: 51 CK NIDO Completed                                                                                                    |
| Voici la fiche de log nous<br>récapitulons bien chaque image<br>et chaque mail envoyé  | IMAPD         111         2428         2023-03-19 21:         192.168.100.50         RECEIVED: 31 noop           IMAPD         111         2428         2023-03-19 21:         192.168.100.50         SMF: 31 OK NOOP completed           IMAPD         111         5004         2023-03-19 21:         192.168.100.50         SMF: 31 OK NOOP completed           IMAPD         111         5004         2023-03-19 21:         192.168.100.50         SMF: 7_QUOTAROOT NEOX           IMAPD         111         5004         2023-03-19 21:         192.168.100.50         SMF: 7_QUOTAROOT NEOX           IMAPD         111         2408         2023-03-19 21:         192.168.100.50         SMF: 7_QUOTAROOT NEOX           IMAPD         111         2408         2023-03-19 21:         192.168.100.50         SMF: 31 OK LIDD completed           IMAPD         111         2408         2023-03-19 21:         192.168.100.50         SMF: 31 OK LIDD completed           IMAPD         117         5386         2023-03-19 21:         192.168.100.126         SMF: 400           IMAPD         117         5386         2023-03-19 21:         192.168.100.126         SMF: 400                                                                                                    |
| Voici la fiche de log nous<br>récapitulons bien chaque image<br>et chaque mail envoyé. | PMAPD         111         2428         2023-03-19 21:         192.168.100.50         RECEIVED 31 noop           PMAPD         111         2428         2023-03-19 21:         192.168.100.50         SEMT: 31 OK NOOP completed           PMAPD         111         5004         2023-03-19 21:         192.168.100.50         SEMT: 31 OK NOOP completed           PMAPD         111         5004         2023-03-19 21:         192.168.100.50         SEMT: 31 OK NOOP completed           PMAPD         111         2408         2023-03-19 21:         192.168.100.50         SEMT: 30 OK NOOP completed           PMAPD         111         2428         2023-03-19 21:         192.168.100.50         SEMT: 30 OK NID Fehd 3" (FLAS)           PMAPD         111         2428         2023-03-19 21:         192.168.100.50         SEMT: 30 OK NID Fehd 3" (FLAS)           PMAPD         117         5366         2023-03-19 21:         192.168.100.150         SEMT: + Uning           PMAPD         111         5004         2023-03-19 21:         192.168.100.150         SEMT: + Uning           PMAPD         111         5004         2023-03-19 21:         192.168.100.150         SEMT: + Uning           PMAPD         111         5004         2023-03-19 21:                                                                                                    |